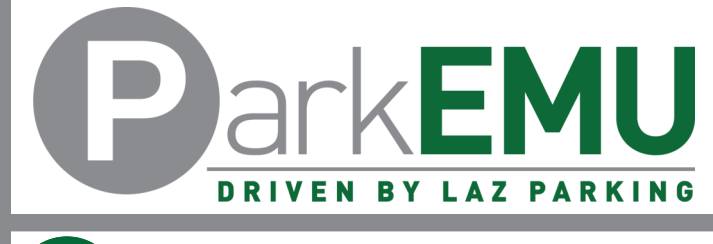

## Permit Adjustment Instructions

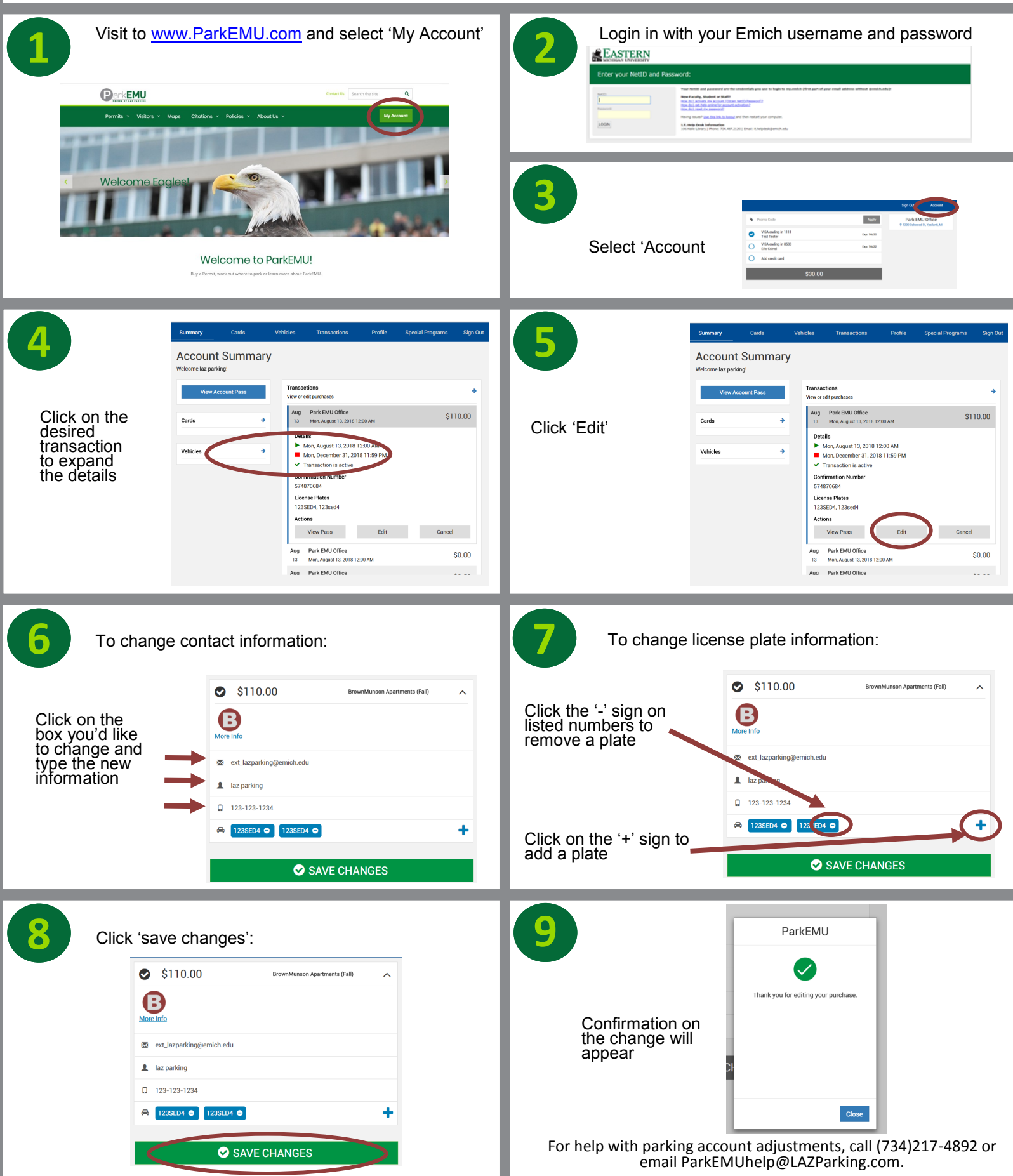